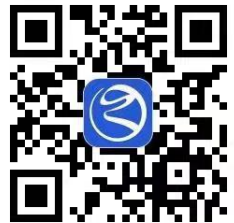

|      | 杭州,江干区 🔻        | Q 预防                               | 接种                 |                  |
|------|-----------------|------------------------------------|--------------------|------------------|
|      | 健康码             | <b>全</b> 公积金                       | されていた。             | 法<br>请你来协商       |
|      | 小客车摇号           | <ul><li>(¥)</li><li>(数费)</li></ul> | <b>2</b> 目<br>身份户籍 | <b>全</b><br>婚育服务 |
|      | 前约挂号            | <b>日</b><br>车检预约                   | ₩<br>非浙A急事通        | 更多               |
|      | 浙里摇一<br>《志申请 (@ | 握 车号就                              | (来到                |                  |
|      | 个人主题            | ••<br>专区                           |                    | 更多               |
|      | 防疫服务者<br>众志成城防控 | 疫情                                 | 长者关怀专<br>敬老为善助老7   | X<br>M<br>M<br>M |
|      | 3               | <u>Å</u>                           | 助残服务专<br>助残服务有你有   | X.               |
|      | 国民医疗健康专区        | ) "浙里啊<br>交通专                      | 行" 文化<br>区 图       | 旅游 🚖             |
|      | 登录浙里办,体         | 會更多在线政务                            | 服务                 | 立即登录             |
|      | 「」              | <b>小</b> 事服务                       | 咨询投诉               | <b>皇</b><br>我的   |
| 1、下载 | "浙里             | 办A                                 | PP"                | ,点               |

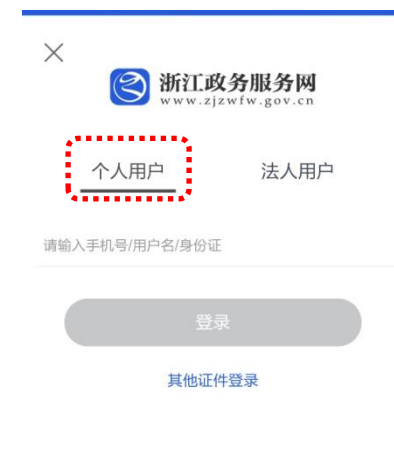

立即注册 忘记密码

2、选择个人用户登陆

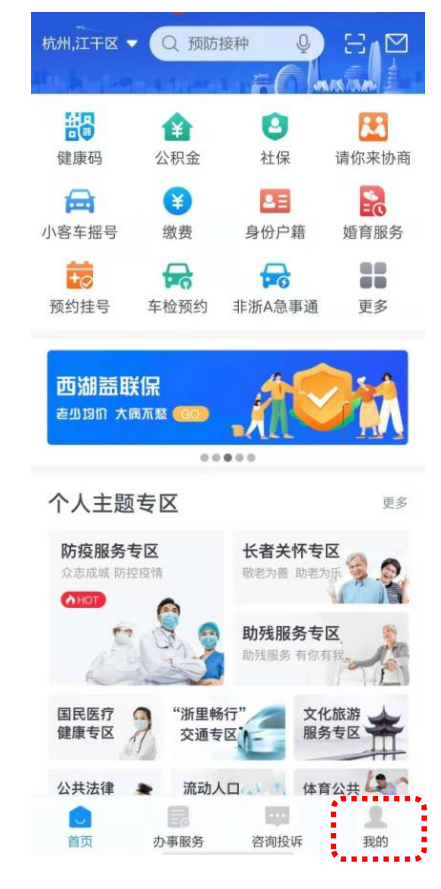

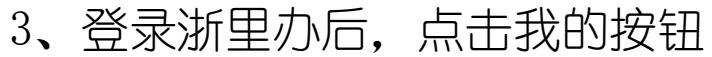

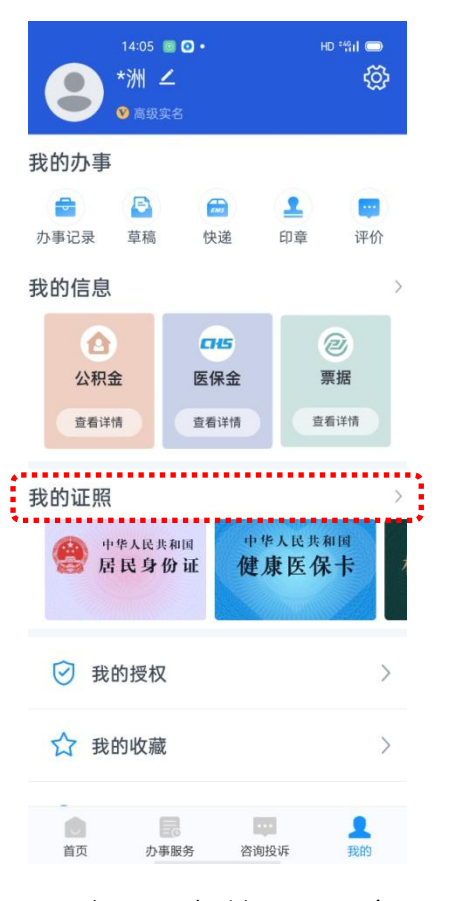

4、点击我的证照条目

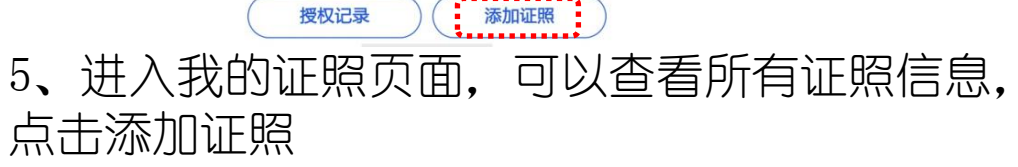

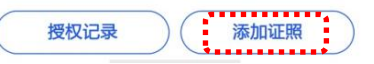

我的证照 授权我的

国家标准

<

全部

🗟 身份证件

使用场景:部分地区酒店入住等

长三角标准

## く 返回 添加证件 常用 全部证件 Q 搜索证件名称 ፼ 婚姻登记证 > 健康医保卡 > ← 机动车驾驶证 > 🔁 机动车行驶证 > ③ 电子社保卡 > 🛃 学位证 > 🏠 残疾人证 > ☑ 居民户口簿(家庭) > - 不动产权证书 > > 6、进入添加证照界面

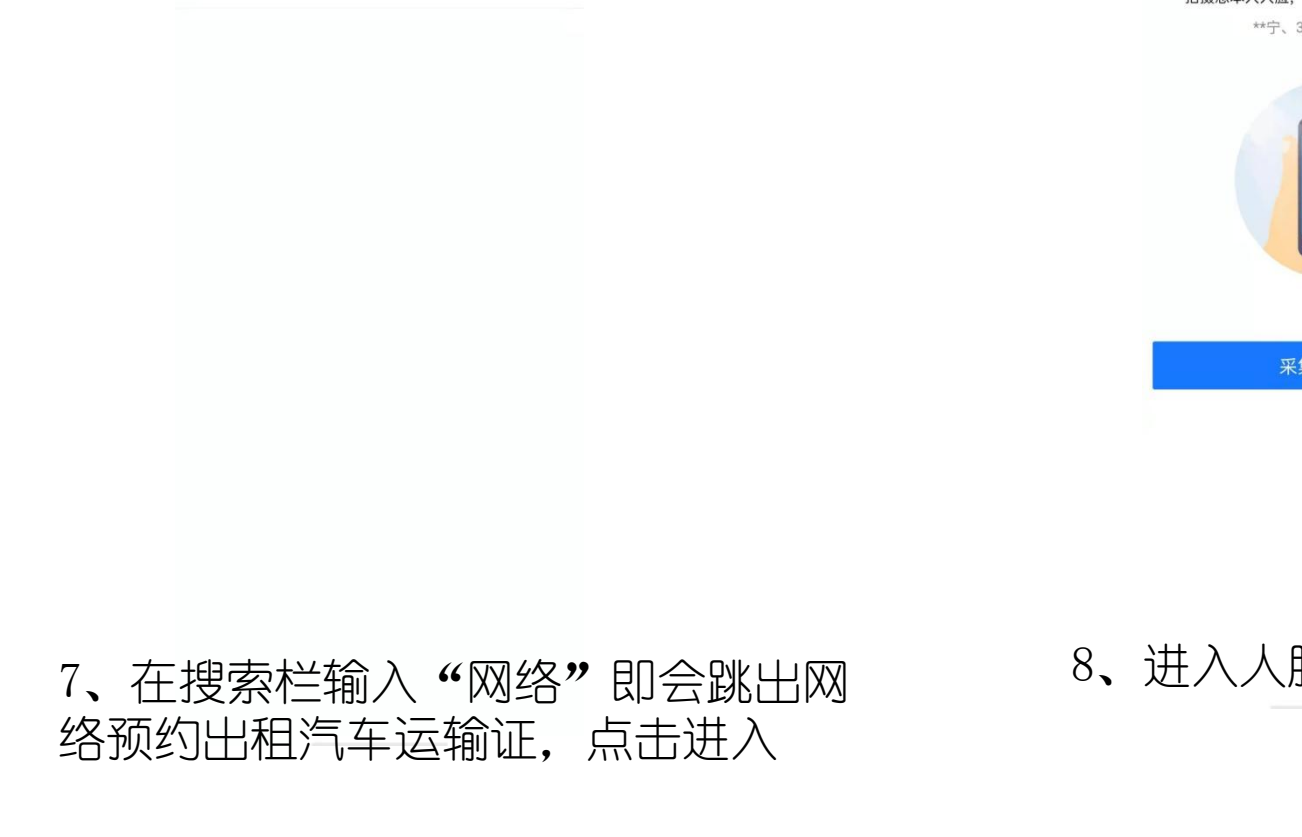

09:35 44 🛋

网络预约出租汽车运输证

0. 网络

HD \*491 🗩

取消

>

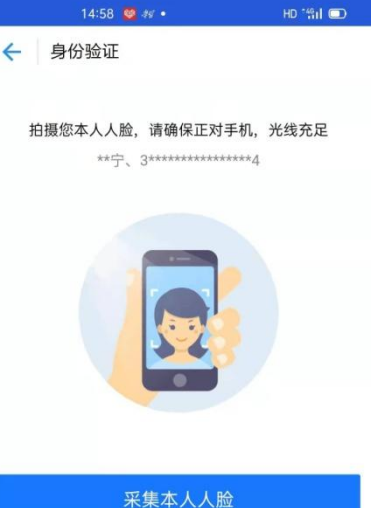

8、进入人脸识别环节

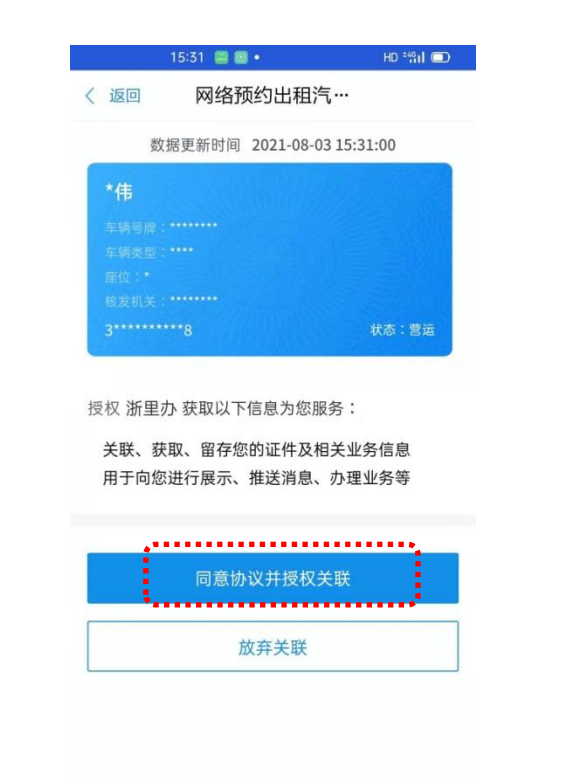

并授权关联

| 1     | 5:33 📟 🗐 🔹           | HD *#il 📼 |
|-------|----------------------|-----------|
| _     | 我的证照 授机              | 又我的       |
| 全部    | 国家标准                 | 长三角标准     |
| ⊕ 网络野 | 硕约出租汽车运 <sup>;</sup> | 諭证        |
|       |                      |           |
| 证照授机  | Q 扫码亮证               | 交通专区      |
| 使用场景: | 省内办事使用               |           |
| 🗟 身份i | 正件                   | 长三角标准     |
|       |                      |           |
|       |                      |           |
| 使用场景: | 部分地区酒店入住等            |           |
|       |                      |           |
|       |                      |           |
|       |                      |           |
|       |                      |           |
| 授权    | 记录                   | 添加证照      |
|       |                      |           |

10. 我的证照中成功添加网络预约出 9. 采集人脸信息成功后, 跳出网约车 租汽车运输证,该电子证可以证照授 运输证电子证照信息,点击同意协议 权、扫码亮证等

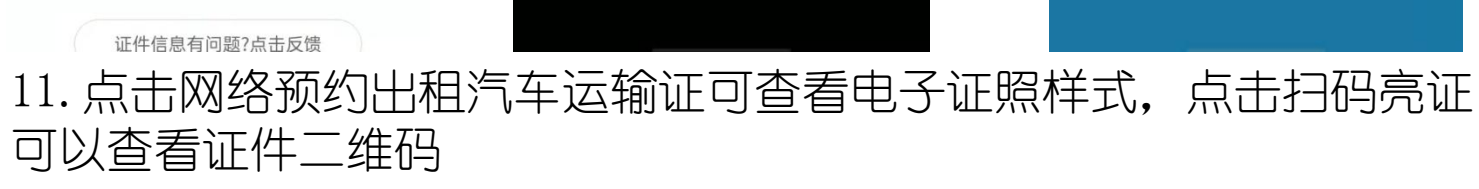

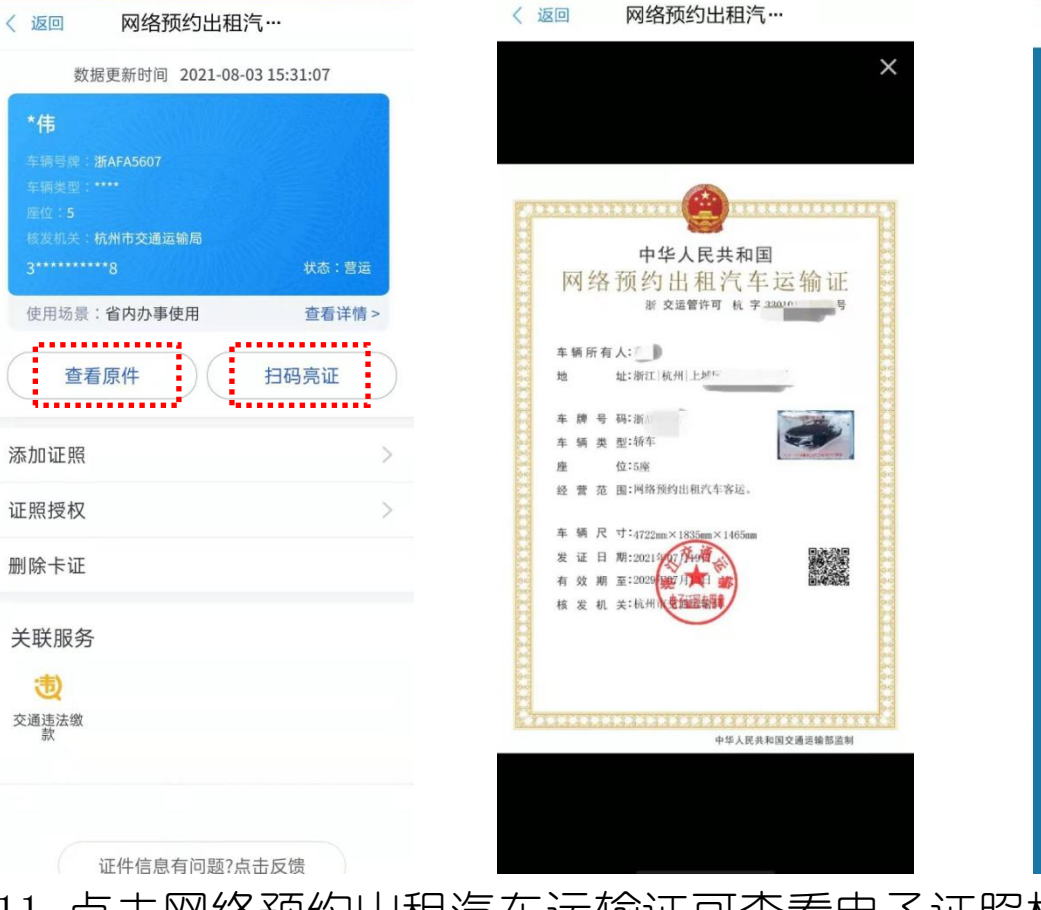

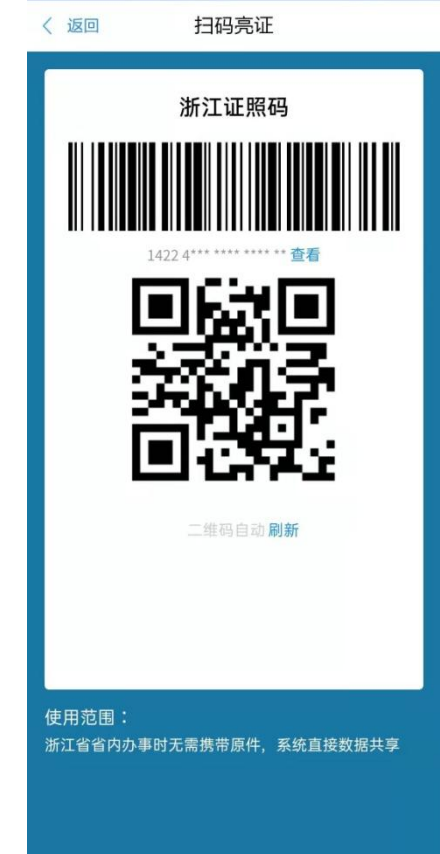

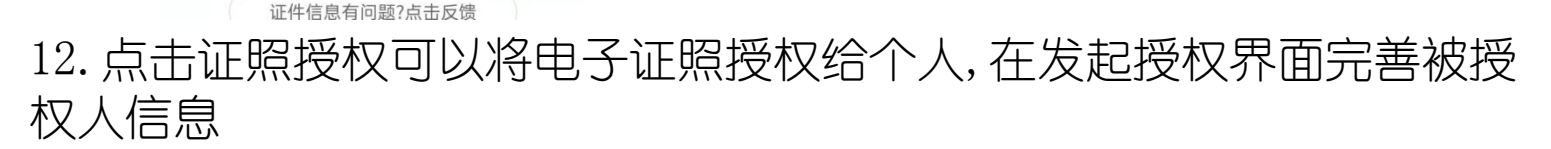

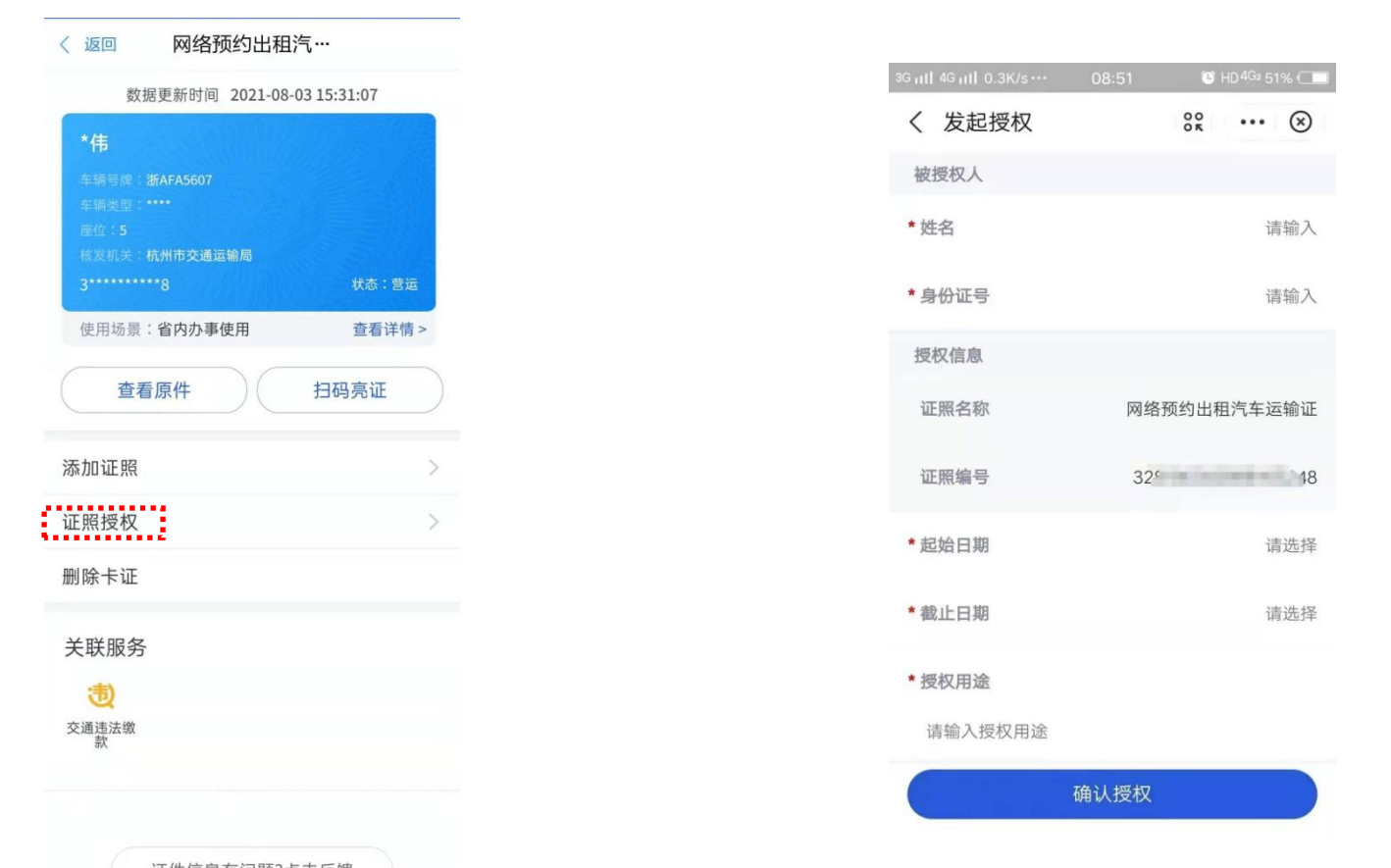

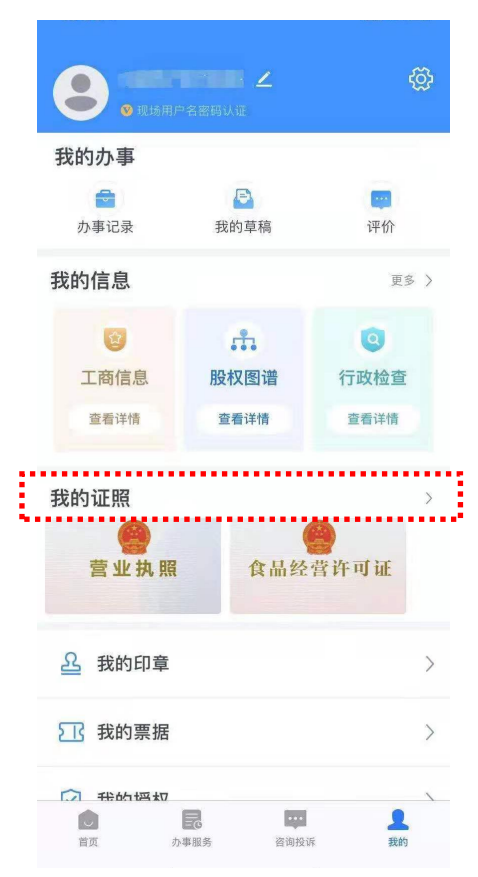

| < | 我的证照 | 授权我的 |
|---|------|------|
|   |      |      |

共1张证照

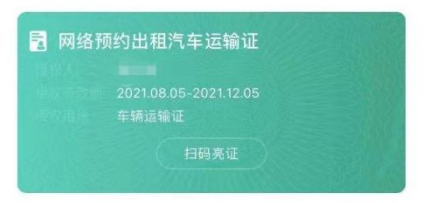

13. 登陆被授权人的浙里办账号,在我的证照里面可以查看授权我的证照信息

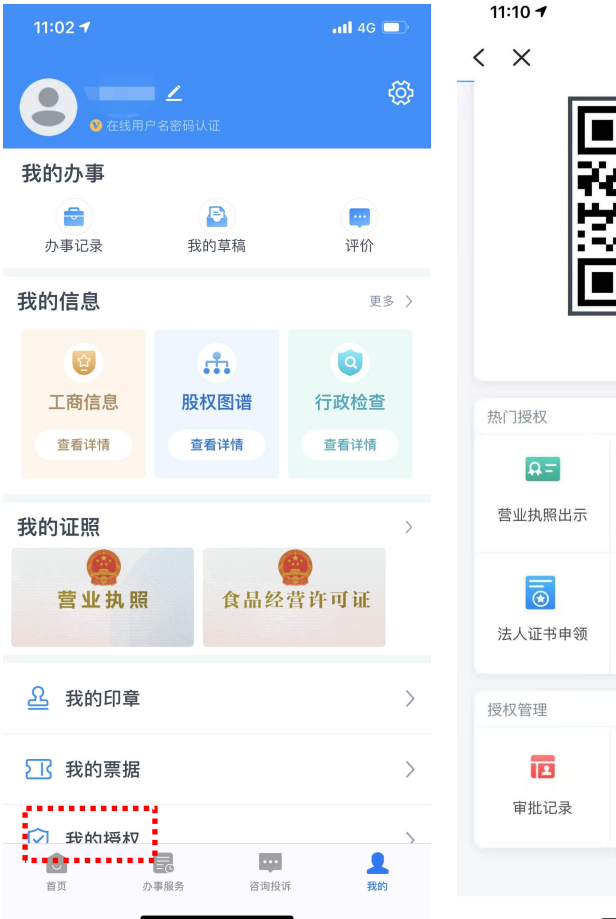

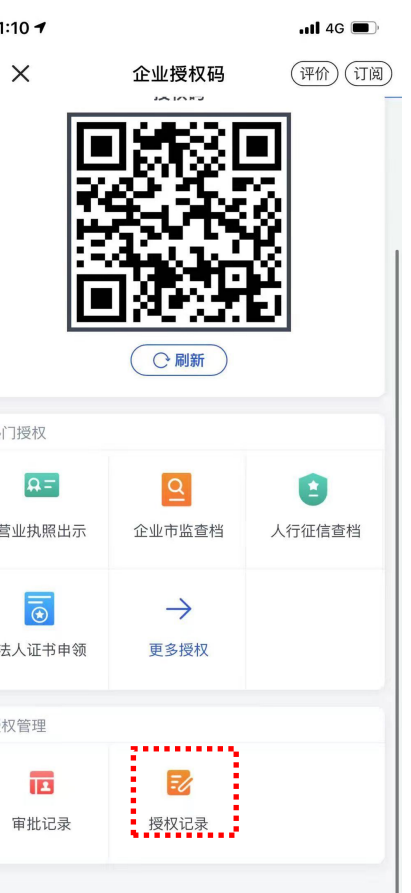

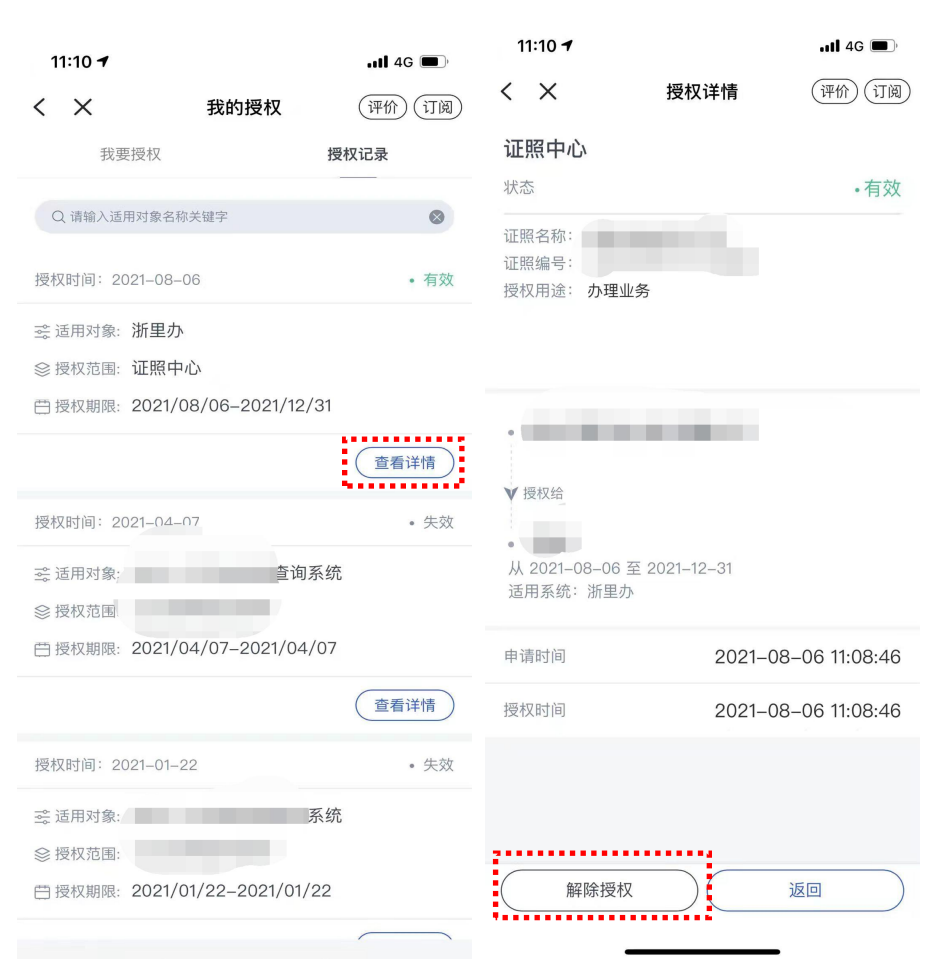

14. 通过授权人账号在"授权记录"界面里解除授权。